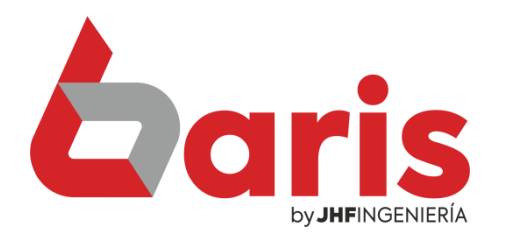

## Como actualizar precio de articulo

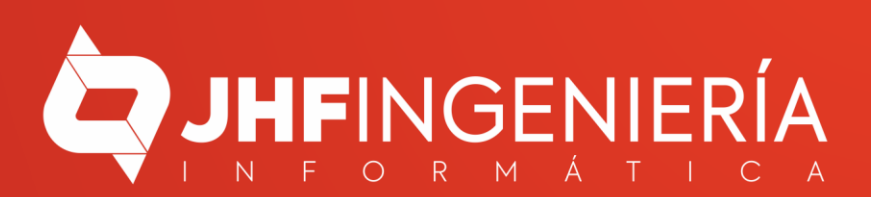

## COMO ACTUALIZAR PRECIO DE ARTICULO

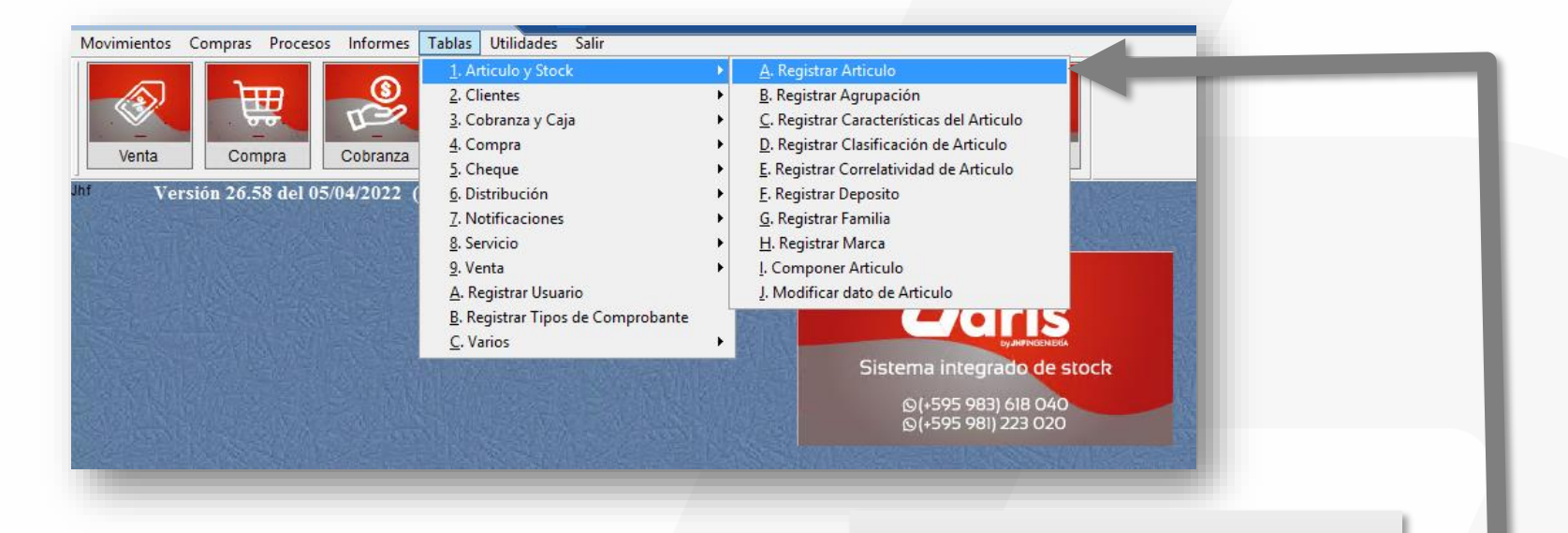

Ingrese en el menú { Tablas / Artículo y Stock / Registrar Artículo }

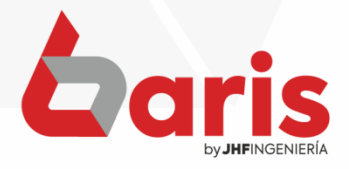

| -                 |             |               |           | 2<br>p          | ingrese el<br>resione la t | l articulo<br>tecla [ En |
|-------------------|-------------|---------------|-----------|-----------------|----------------------------|--------------------------|
|                   |             | Ar            | ticulos   |                 |                            | _                        |
| <u>Definición</u> | Observacion | 7840058000316 | Historico | Venta x Comanda | Produccion                 |                          |
|                   |             |               |           |                 |                            |                          |

COMO ACTUALIZAR PRECIO DE ARTICULO

> Complete el campo de 'Venta Establecido'

 OBS: En el campo de 'Venta establecido' se ingresa el precio de venta.

\_ **D** X **J**f Articulos Traer Buscar [9012] 9012 COCA COLA DE 1 LT 7840058000316 <u>H</u>istorico Definición Observacion Consulta Historico Venta x Comanda Produccion Codigo de Barras Codigo de Original Desactivar Articulo Código: 9012 7840058000316 + Articulo Desactivado para Venta Descripcion: COCA COLA DE 1 LT Cantidad Manual Modif. omponente(s/n) Tipo de Articulo Stock Marca: [99] MARCAS VARIAS poner p/ vender Para la Venta Cod Descripción Cantidad / NO Afecta Regimen Especial Agrupación: [0001] GASEOSAS Resolucion 1021. Articulo sin movimiento de Stock CA CANTINA Produccion -26.000 Materia Prima Deposito Central DC 32.000 NO actualiza Pre.Costo por Servicio. Clasificación: Servicio NO actualiza Pre. Venta por Servicio. DE DEPOSITO EVENTO 26.000 5.000 Actualizar costo de Moneda GS Inventario NO afecta Regimen de Turismo Costo: DR RESTAURANT 0.000 Venta solo con Contraseña Precio de Venta + Zoom Sacar Foto DEPOSITO DE COCINA 0.000 CO Impuesto Tipo de venta: E [E]stablecido [P]orcent. [D]olarizado [U]ltiPrec Observación Observaciones I % 10.00 Total: 50.00 % Costo B: Precio de Oferta 32.000 Porcentaje (Exe/Grav/Inclui): 0 Venta Establecido: Stock inicial en [DC] 7.500 Formato para Cantidad. 0.00 Comisión Fecha inicio: Porcentaje: Stock Stock Minimo: 0.00 0 1 0.00 % 11 Si esta vacio considera co \*Solo para venta por comar Precio Minimo(%); Stock de Seguridad: 0 ofg 0.00 % Fecha Fin: Max. descuento: Cant.Min. 2 11 Permite Stock Negativo: Tasa Financ.: 0.00 % 3 0.00 % IS/N Ubicacion del Articulo Monto Precio Maximo: 0 Dep. por Default Solo permite vender canti. en Multiplos de: 0.00 0=NO controla Precio x Cantidad C Valores Precio por Canal -Precio Cantidad Present Magnitud Cant. Simb. Precio Min. Precio May. % Mino. % Mayo. C 🔨 Canal (ven) 0.000 Inidad Medida Valor (Com) 0.000 Precio por Caja Precio x Grupo Precio Canti Peso: Dimen Precio X 0.00 0.00 0 0.000 + - Imp (i) Ver info. Cuenta Contable < > Duplicar Editar < > + Borrar Cancelar Guardar Salir Ver Caracteristicas [F12] [Ctrl+W] Haga click en el botón [Guardar]

+595 61 571 050
+595 983 618 040
+595 981 223 020
www.jhf.com.py
jhfpy@hotmail.com
@jhfingenieria

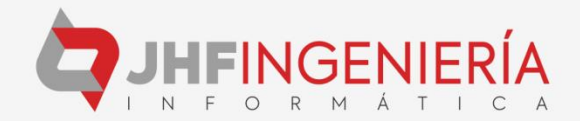